# 在交換器上設定存取連線埠多點傳送TV虛擬區域 網路(VLAN)成員身分

## 目標

虛擬區域網路(VLAN)允許您以邏輯方式將區域網路(LAN)劃分為不同的廣播網域。在敏感資料可能 在網路上廣播的情況下,可以建立VLAN,通過將廣播指定到特定VLAN來增強安全性。只有屬於 VLAN的使用者才能訪問和操作該VLAN上的資料。VLAN還可用於通過將廣播和組播傳送到不必要 目的地的需要降低來提高效能。

組播TV VLAN允許向不在同一資料VLAN上的使用者進行組播傳輸,而無需為每個使用者VLAN複製 組播傳輸幀。不在同一資料VLAN上且連線到具有不同VLAN ID成員資格的裝置的使用者可以通過將 埠加入同一組播VLAN ID來共用同一組播流。

連線到多點傳送伺服器的網路連線埠會靜態設定為多點傳送VLAN ID中的成員。通過傳送網際網路 組管理協定(IGMP)消息,網路埠通過使用者與組播伺服器通訊並從組播伺服器接收組播流,同時將 組播TV VLAN包括在組播資料包報頭中。

本文提供如何配置接入埠使其成為交換機上組播VLAN成員的說明。

如果您不熟悉本文檔中的術語,請檢視<u>思科業務:新字詞詞彙表.</u>

# 適用裝置

- Sx350系列
- •SG350X系列
- Sx500系列
- Sx550X系列

# 軟體版本

- •1.4.7.05 Sx500系列
- 2.2.5.68 Sx350系列、SG350X系列、Sx550X系列

## 在交換機上配置接入埠組播VLAN成員資格

#### 將接入埠對映到多播VLAN

一個或多個IP多點傳送位址群組可與同一個多點傳送TV VLAN相關聯。可以將任何VLAN配置為組 播電視VLAN。多點傳送VLAN具有以下功能:

- 分配至多點傳送TV VLAN的連線埠會自動加入多點傳送TV VLAN。
- 通過組播TV VLAN中的出口埠的資料包未標籤。
- 埠的Frame Type引數設定為Admit All,允許未標籤的包。

按照以下步驟將組播TV組對映到VLAN:

步驟1.登入到基於Web的實用程式,然後從「顯示模式」下拉選單中選擇高級。

| Display Mode: | Advanced <b>v</b> | Logout | About | Help |
|---------------|-------------------|--------|-------|------|
|               | Basic             |        |       | 0    |
|               | Advanced          |        |       | ~    |

**附註:**如果您有Sx500系列交換機,請跳至<u>步驟2</u>。

<u>步驟2</u>.選擇VLAN Management > Access Port Multicast TV VLAN > Port Multicast VLAN Membership。

| <b>-</b> \ | /LAN Management                 |
|------------|---------------------------------|
|            | VLAN Settings                   |
|            | Interface Settings              |
|            | Port to VLAN                    |
|            | Port VLAN Membership            |
|            | Private VLAN Settings           |
|            | GVRP Settings                   |
| •          | VLAN Groups                     |
| •          | Voice VLAN                      |
| Ŧ          | Access Port Multicast TV VLAN   |
|            | Multicast Group to VLAN         |
|            | Port Multicast VLAN Membership  |
|            | Customer Port Multicast TV VLAN |

步驟3.從Multicast TV VLAN下拉選單中選擇VLAN ID。

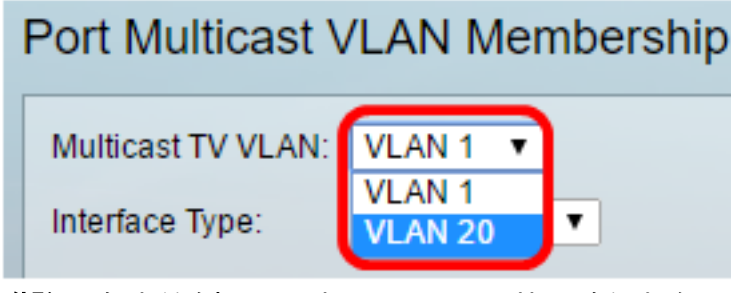

**附註:**在本範例中,選擇VLAN 20。若要瞭解如何配置交換機上的VLAN,請按一下<u>此處</u>獲取說明 。

步驟4.從Interface Type下拉選單中選擇介面型別。

| Interface Type:    | Port of Unit 1 🔻 |  |
|--------------------|------------------|--|
| Candidate Access P | Port of Unit 1   |  |
|                    | LAG              |  |
|                    |                  |  |

選項包括:

- •裝置 堆疊中的裝置ID(活動、成員或備用)及其中可用埠的數量將顯示在候選訪問埠區域中
- LAG 將交換機的多個埠組合成一個組,稱為鏈路聚合組(LAG)。 如果選擇此選項,則可用的 LAG將顯示在候選接入埠區域中。

**附註:**在本示例中,選擇了裝置1的埠。

步驟5. Candidate Access Ports清單包含裝置上配置的所有接入埠。選擇介面,然後按一下>按鈕將 埠移動到Member Access Ports區域。

| Candidate Access Ports | : |   | Member Access Ports: |   |
|------------------------|---|---|----------------------|---|
| GE2                    |   |   |                      | * |
| GE3                    |   |   |                      |   |
| GE5                    |   |   |                      |   |
| GE6                    |   | - |                      |   |
| GE8                    |   |   |                      |   |
| OE9                    |   |   |                      |   |
| GE10                   |   |   |                      |   |
| GE11                   | • |   |                      | • |

**附註:**在本示例中,選擇了GE8。

步驟6.按一下Apply,將已設定的設定儲存到執行組態檔中。

| Multicast TV VLAN:                               | VLAN 20 V                  |
|--------------------------------------------------|----------------------------|
| Interface Type:                                  | Port of Unit 1 🔻           |
| Candidate Access P                               | orts: Member Access Ports: |
| GE2<br>GE3<br>GE5<br>GE9<br>GE10<br>GE11<br>GE12 | GE1/8                      |
| GE13                                             | ▼                          |
|                                                  |                            |
| Apply Ca                                         | incel                      |

步驟7.(可選)按一下Save,將設定儲存到啟動組態檔中。

| t Gigabit PoE      | Stacka         | <mark>(⊗</mark> save<br>ble Managed | cisco<br>Switch |
|--------------------|----------------|-------------------------------------|-----------------|
| Port Multicast \   | /LAN Mer       | nbership                            |                 |
| Success. To p      | ermanently     | save the configurati                | ion, go to the  |
| Multicast TV VLAN: | VLAN 20 V      |                                     |                 |
| Interface Type:    | Port of Unit 1 | •                                   |                 |
| Candidate Access P | orts:          | Member Access Ports:                |                 |
| GE2                | <b>_</b>       | GE1/8                               | <b>A</b>        |
| GE5                |                |                                     |                 |
| GE9                |                |                                     |                 |
| GE10<br>GE11       |                |                                     |                 |
| GE12               |                |                                     |                 |
| GE13               | <b>T</b>       |                                     | <b>T</b>        |
| Apply Ca           | ncel           |                                     |                 |

您現在應該已經將埠組播TV組配置為VLAN。

#### 從多點傳送VLAN中移除存取連線埠

步驟1。在Member Access Ports區域,選擇一個介面,然後按一下<按鈕將埠移回Candidate Access Ports區域。

| Multicast TV VLAN: | VLAN 20 V                  |
|--------------------|----------------------------|
| Interface Type:    | Port of Unit 1 🔻           |
| Candidate Access P | orts: Member Access Ports: |
| GE2                | ▲ GE1/8 ▲                  |
| GE3                |                            |
| GE5                |                            |
| GE9                |                            |
| GE10               |                            |
| GE11               |                            |
| GE12               |                            |
| GE13               | ▼                          |

**附註:**在本例中,選擇了GE1/8。

步驟2.向下滾動到Candidate Access Ports清單的底部以確認埠的移動。

| Multicast TV VLAN:                                        | VLAN 1 V                   |
|-----------------------------------------------------------|----------------------------|
| Interface Type:                                           | Port of Unit 1 🔻           |
| Candidate Access P                                        | orts: Member Access Ports: |
| GE44<br>GE45<br>GE46<br>GE47<br>GE48<br>XG2<br>XG4<br>GE8 |                            |
| Apply Ca                                                  | ncel                       |

步驟3.按一下Apply,將設定儲存到執行組態檔中。

步驟4.(可選)按一下Save,將設定儲存到啟動組態檔中。

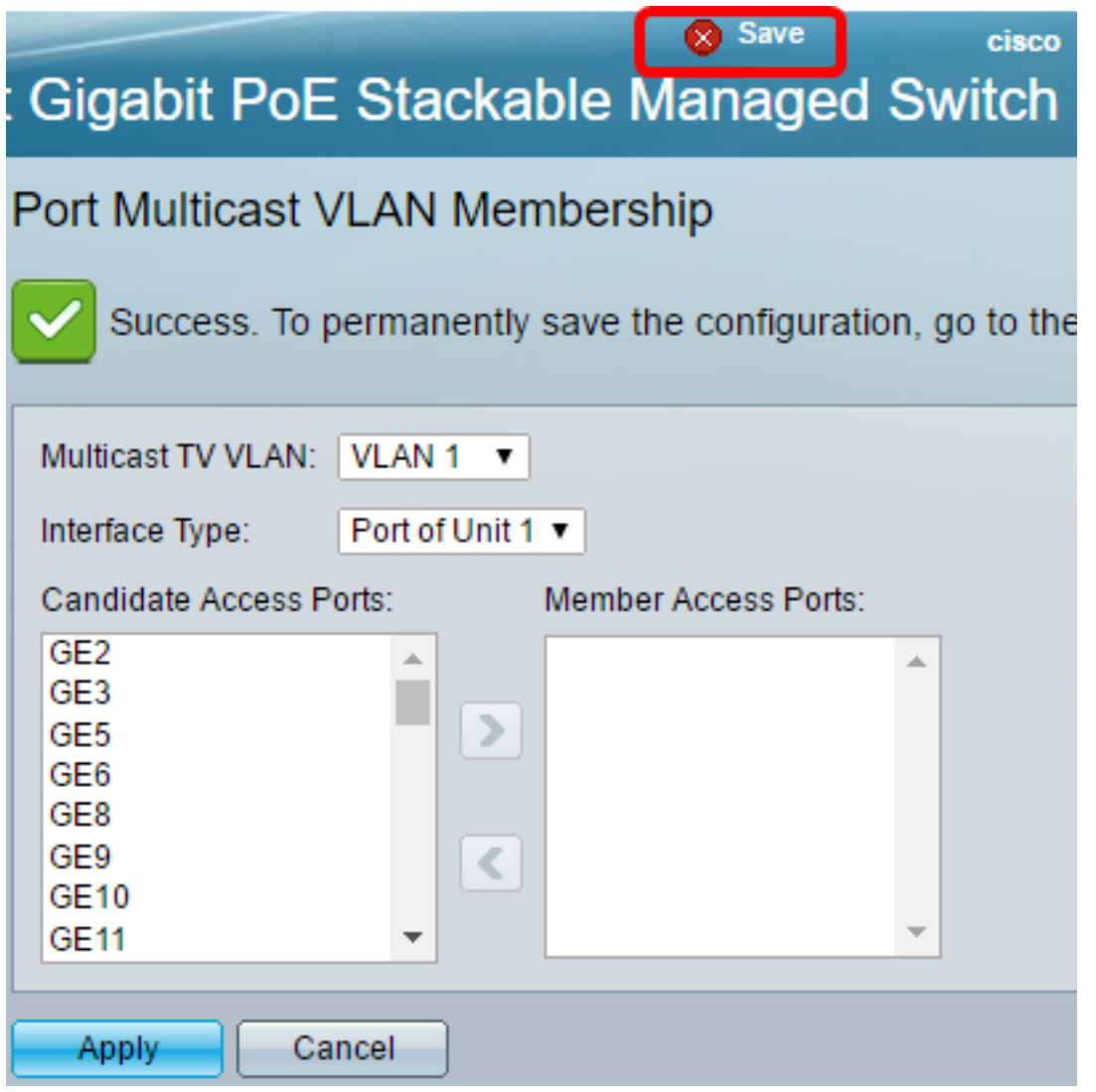

現在,您應該已經為您的交換機上的組播TV VLAN配置了一個接入埠。

按一下此連結在交換機上配置客戶埠組播TV虛擬區域網(VLAN)成員資格。